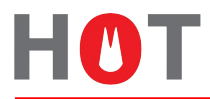

HOT endpoint Password Manager - HePM

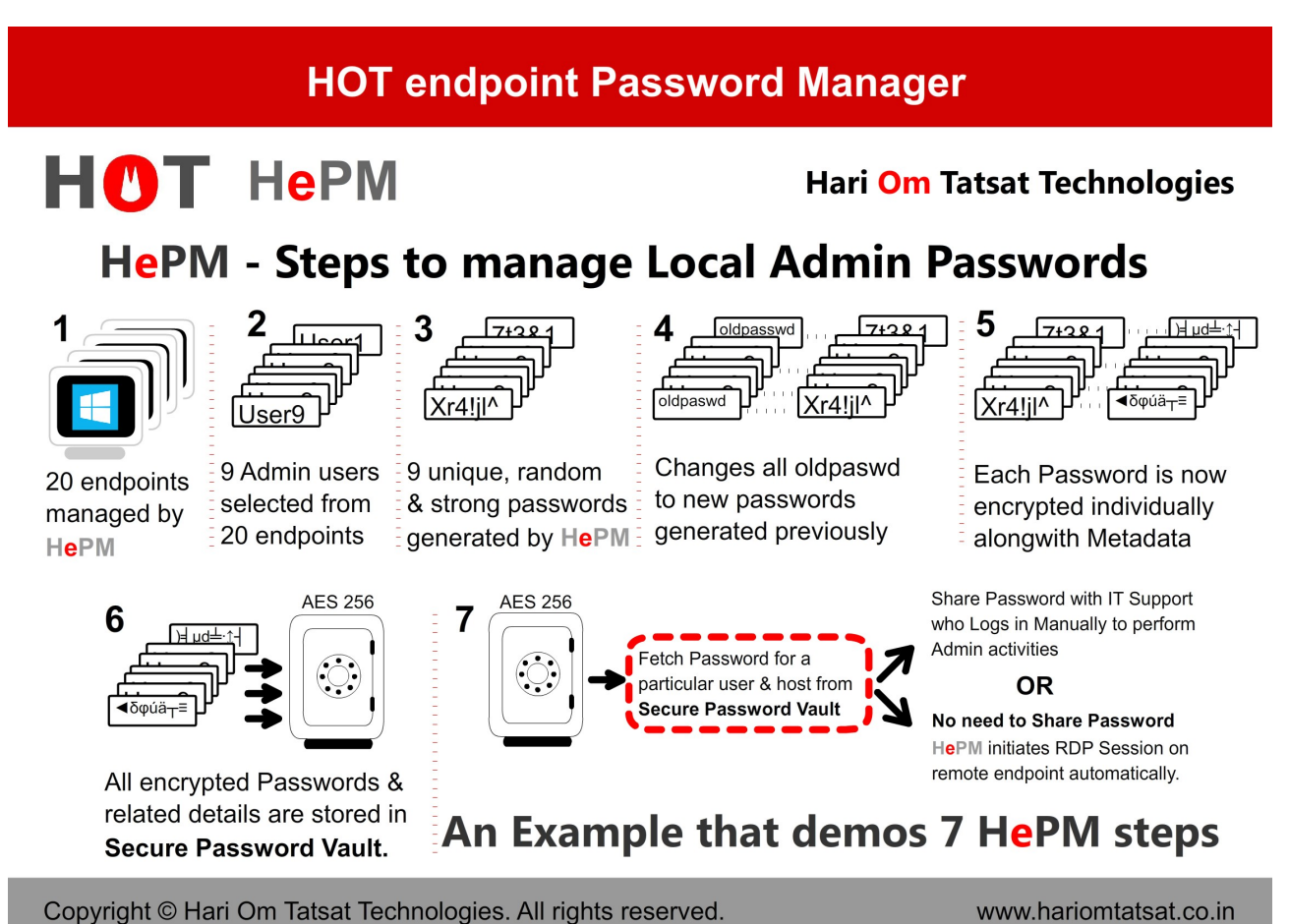

opyngnt e fran Om fatsat fechnologies. An fights feserved.

Use HePM to solve such pressing Domain & Local PID issues

# **HePM Installation Manual**

January 2019

A-307 / 308, Shree Adinath Tower, Nancy Colony, Borivali (East), Mumbai 400066. Email: info@hariomtatsat.co.in

Copyright © 2014-2019 Hari Om Tatsat Technologies. All rights reserved

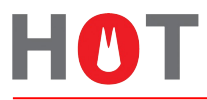

#### **Document Details:**

| Document Name  | Installation Manual – HOT endpoint Password Manager (HePM) |
|----------------|------------------------------------------------------------|
| Project Name   | HOT endpoint Password Manager (HePM)                       |
| Document Type  | Installation Manual                                        |
| Classification | Restricted                                                 |
| Date           | 26-Mar-2016                                                |

# **Revision History:**

| Version | Prepared By        | Date        |
|---------|--------------------|-------------|
| 1       | Bhaskar K. Divecha | 26-Mar-2016 |
| 2       | Bhaskar K. Divecha | 01-Jan-2019 |

#### **Document Restrictions:**

This document contains information, which is the proprietary property of Hari Om Tatsat Technologies (HOT). This document is received in confidence and its contents cannot be disclosed or copied without the prior written consent of HOT.

Nothing in this document constitutes a guaranty, warranty, or license, express or implied. HOT disclaims all liability for all such guaranties, warranties, and licenses, including but not limited to: Fitness for a particular purpose; merchantability; not infringement of intellectual property or other rights of any third party or of HOT; indemnity; and all others. The reader is advised that third parties can have intellectual property rights that can be relevant to this document and the technologies discussed herein, and is advised to seek the advice of competent legal counsel, without obligation of HOT.

HOT retains the right to make changes to this document at any time, without notice. HOT makes no warranty for the use of this document and assumes no responsibility for any errors that can appear in the document nor does it make a commitment to update the information contained herein.

Copyright © 2014-2019 Hari Om Tatsat Technologies. All rights reserved.

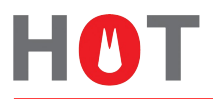

# Introduction

**HOT endpoint Password Manager** (HePM) – A centralized Application to manage OS User ID Passwords and control access to Confidential Data. By managing Passwords of **Privileged IDs**, **Generic IDs** and / or **Temp IDs** on **Domains**; **Workgroups**; **Desktops / Laptops**, **HePM Automates** 2 main IT Operational activities, that of Password Generation and Password Change. It thereby addresses the inherent Risks posed by these activities and hence enhances the Security Posture apart from assisting in meeting Compliance to Regulatory requirements and / or Standards like ISO, NIST, PCI-DSS, etc. and providing capability to Audit the Password Generation, Password Change and Password usage activities covering Active Diectory Domain Accounts and Local Accounts on endpoints – Desktops / Laptops..

# Installation instructions for HOT endpoint Password Manager (HePM)

**Note:** For installation in UAT / Test setup. Ensure this product is used in Production environment under proper guidance. Contact us at <u>info@hariomtatsat.co.in</u>

#### Pre-requisites for Installation of HePM Server and Clients :

- 1) **HePM** Server should be part of Active Directory Domain (Windows7, 8.1, 10, Server 2008 & above)
- 2) **HePM** Clients should be part of Active Directory Domain (Windows7, 8.1, 10, Server 2008 & above)
- 3) **HePM** Server should have .NET Framework v4.5 or above
- 4) Verify these 14 files are present on **HePM** Server before starting the installation:
- i. AxMSTSCLib.dll
- ii. AxShockwaveFlashObjects.dll
- iii. btnMin.png
- iv. btnClose03.png
- v. HOTendpointPasswordManagerDLL.dll
- vi. HOTIcon.ico
- vii. HOTLogoJPG.jpg
- viii. HOTLogo-PNG.png
- ix. LaunchHePM.exe
- x. MSTSCLib.dll
- xi. sdCL1.dll
- xii. sdcl2.dll
- xiii. ShockwaveFlashObjects.dll
- xiv. SplashScreenforHePM.swf

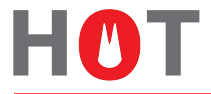

- 5) Network support & Endpoint support for opening of ports 135 & 445 to and from HePM Server (depending on your endpoint policies and firewall rules)
- 6) A Domain User which would be part of Local Administrators Group on each HePM Client
- 7) Following Services should be running on each **HePM** Server and **HePM** Client:
  - a) "TCP/IP NetBIOS Helper" service
  - b) "Remote Procedure Call (RPC)" service
  - c) "Windows Management Instrumentation" service
  - d) "Windows Remote Management" (WinRM) service
- 8) Enable the following Group Policy exception from HePM Server to HePM Client:
  - a) "Allow Remote Administration Exception"
  - b) "Allow File and Printer Sharing Exception"

# Installation steps

1. Click LaunchHePM.exe – It initiates the loading of HePM Application

| Loading HePM Application                 | ×                      |
|------------------------------------------|------------------------|
| Loading the HOT endpoint Password Manage | er (HePM) Application. |
| May take sometime                        |                        |
|                                          |                        |
|                                          | OK                     |

#### The Splash Screen

It brings up the Splash screen with relevant information.

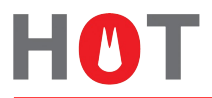

| HOT endpoint Password Manag                                                                                                    | ge |
|----------------------------------------------------------------------------------------------------|----|
| Automate - Secure - Comply                                                                                                    |    |
| This tool uses Windows Subsystems / features (Credential, .NET<br>Cryptography, User Management, etc. to provide the benefits of:                                                                    |    |
| Automation - Data Security - Compliance - Auditability                                                                                                    |    |
| We can use any other Microsoft Windows Subsystems / features<br>(Security, Access Controls, Backups, Services, File Systems, IIS,<br>Internet Explorer, MS OutLook, ActiveDirectory,) to help you in |    |
| - Automating Operations                                                                                                    |    |
| <ul> <li>Securing Data</li> <li>Complying with Regulations &amp; your very own Policies</li> </ul>                                                                                                   |    |
| Hari Om Tatsat Technologies 🛛 🚱 📑                                                                                                    |    |

2. Press "Go..." button

### The Disclaimer ....

It brings up the discalimer associated with using of this Software :

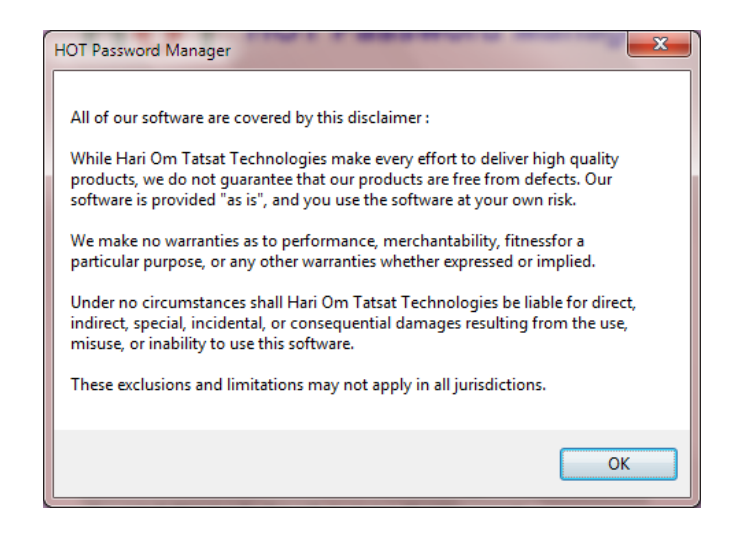

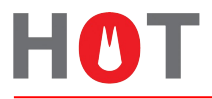

3. For first time installation, you need License Key. For this, it will take you to License Registration screen and generate the Code to be sent to Hari Om Tatsat Technologies on info@hariomtatsat.co.in as shown below:

| <b>HOT</b> H e PM                                                       | License Registration                                             |        |  |  |  |
|-------------------------------------------------------------------------|------------------------------------------------------------------|--------|--|--|--|
| To get License Key, mail the Code<br>(Mention your Name, Organization r | below to info@hariomtatsat.co.in<br>name and your Mobile number) |        |  |  |  |
| 895d0a33e93dc84f453ab7f298a6c1f20424f9edc73                             | Email Code                                                       |        |  |  |  |
| If you received the License Key (via                                    | a SMS), Paste it Here and Press Submit button                    |        |  |  |  |
| 1                                                                       |                                                                  | Submit |  |  |  |
|                                                                         | Cancel                                                           |        |  |  |  |
| Copyright © 2014-2019 Hari Om Tatsat Technologies. All rights reserved. |                                                                  |        |  |  |  |
|                                                                         |                                                                  |        |  |  |  |

4. Once you receive the License Key from Hari Om Tatsat Technologies (via SMS), paste it and press "Submit" button.

| HOT H e PM                                                                                                    | License Registration          |          |  |  |  |  |
|----------------------------------------------------------------------------------------------------|-------------------------------|----------|--|--|--|--|
| To get License Key, mail the Code below to info@hariomtatsat.co.in<br>(Mention your Name, Organization name and your Mobile number) |                               |          |  |  |  |  |
| 895d0a33e93dc844453ab7f298a6c1f20424f9edc739490a4989ba7a4d9068e42502 Email Code                                                     |                               |          |  |  |  |  |
| If you received the License Key (via SMS), Paste it Here and Press Submit button                                                    |                               |          |  |  |  |  |
| 4e392d29ae7ef2a24465ac6a758bdee304d300434J                                                                                          | e474e345eb96e3425b268#1c0497  | Cuburð - |  |  |  |  |
| 4e392d29ae7ef2a24465ac6a758bdee304d300434                                                                                           | xe474e345eb96e3425b268#1c0497 | Submit   |  |  |  |  |
| 4e392d29ae7ef2a24465ac6a758bdee304d300434                                                                                           | 04474e345eb96e3425b266#1c0497 | Submit   |  |  |  |  |

5. After verification of License Key, it initiates setting up the Application as shown below:

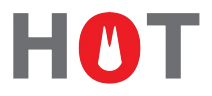

| \fii          |                       | C                       |         |
|---------------|-----------------------|-------------------------|---------|
| oniigunin     | g the HPM Appl        | ication                 |         |
| nter Repos    | sitory Password:      |                         |         |
|               |                       |                         | Submi   |
| assword Repo  | sitory cannot be oper | ned without this Passwo | ard !!! |
| eep it SAFE.  |                       |                         |         |
|               |                       |                         |         |
| [ <sup></sup> | Procood               | Cancol                  |         |

Works in background to Set up the Password Vault or Repository and Configure the Application. Password Vault stores all the Passwords managed by this Application.

Once Vault is created, it enables the Text Box for you to put Vault Password and also enables the "Submit" button. Now it is ready to accept Valut Password.

Note: This Password is the Master Password to open the Vault. Keep this password Safe.

| Configu                   | ring the HDM App                | lication                |         |
|---------------------------|---------------------------------|-------------------------|---------|
| Connigu                   | ппу пе пем Арр                  |                         |         |
| Enter Re                  | pository Password:              |                         |         |
| *****                     |                                 |                         | Submit  |
| Password R<br>Keep it SAF | Repository cannot be oper<br>E. | ned without this Passwo | ord !!! |
|                           | (                               |                         |         |

4. Enter the Password and press Submit button.

It Verifies the creation of Vault / Repository and displays accordingly.

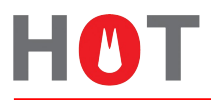

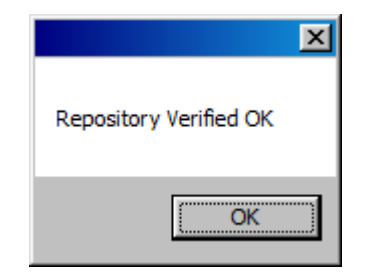

5. Press "OK" button to continue

| HePM Configuration Done.                                                        |  |  |  |  |  |
|---------------------------------------------------------------------------------|--|--|--|--|--|
| HePM Application configuration                                                  |  |  |  |  |  |
| Enter Repository Password:                                                      |  |  |  |  |  |
| ****** Submit                                                                   |  |  |  |  |  |
| Password Repository cannot be opened without this Password !!!<br>Keep it SAFE. |  |  |  |  |  |
| Proceed Cancel                                                                  |  |  |  |  |  |
|                                                                                 |  |  |  |  |  |

6. Press "Proceed..." button

It starts the Application, if the Configuration is properly done.

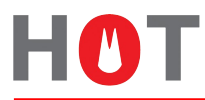

| HC<br>Paissv |                                                                         |                                |                                      | rpt(kM!u9D*7u#3w) = ↔<br>bU&zkfHCp*9<br>7R&z TtV@R51*3s | – ⊪.ßē ⊪ñåà ⊪!⊤<br>ppJ <r⊺x6r&0<br>Ĵ<sup>1</sup> –7#DpnS!6</r⊺x6r&0<br> | o°¢¥<br>Dinna ⊟⊠<br>s*m                            |
|--------------|-------------------------------------------------------------------------|--------------------------------|--------------------------------------|---------------------------------------------------------|-------------------------------------------------------------------------|----------------------------------------------------|
| HOI          | HeP                                                                     | <b>M</b> Op                    | en Password Vault                    | Change Vault Passwo                                     | ord Abo                                                                 | out HePM                                           |
| Manag        | ge Endpoir                                                              | nt Administrativ               | e \ Generic \ Temp Pa                | asswords                                                | [                                                                       | Demo                                               |
| Domai        | in / Workgrou<br>omain<br>prkgroup                                      | n2K8-64OS.in                   |                                      |                                                         |                                                                         |                                                    |
| Listof       | Local Adm                                                               | inistrators on End<br>Hostname | points in Domain - Win2)<br>Username | &-64OS.in<br>Last Change Date                           | Passwd Age                                                              | Estab Endata                                       |
| -1           |                                                                         |                                |                                      |                                                         |                                                                         | Petch Endpts                                       |
|              |                                                                         |                                |                                      |                                                         |                                                                         | Fetch PIDs                                         |
|              |                                                                         |                                |                                      |                                                         |                                                                         | Proceed                                            |
|              |                                                                         |                                |                                      |                                                         |                                                                         | Manage<br>Passwords                                |
|              |                                                                         |                                |                                      |                                                         |                                                                         | C Manual                                           |
|              |                                                                         |                                |                                      |                                                         |                                                                         | AutoReset                                          |
|              |                                                                         |                                |                                      |                                                         |                                                                         | <ul> <li>AutoChange</li> <li>Lodge PIDs</li> </ul> |
| Hari O       | Om Tatsat                                                               | Technologies                   | E: info@hariomtats                   | sat.co.in W: www.ha                                     | ariomtatsat.co.in                                                       |                                                    |
| Copyright @  | Copyright © 2015-2019 Hari Om Tatsat Technologies. All rights reserved. |                                |                                      |                                                         |                                                                         |                                                    |

Now HePM is installed and ready to be used to get all the benefits

For any issues during the installation or to get further information on usage of HePM – Contact us at info@hariomtatsat.co.in

\*\*\* End of Installation Manual \*\*\*